# Google Drive to Google Drive Migration

## with

## Kernel Migrator for SharePoint

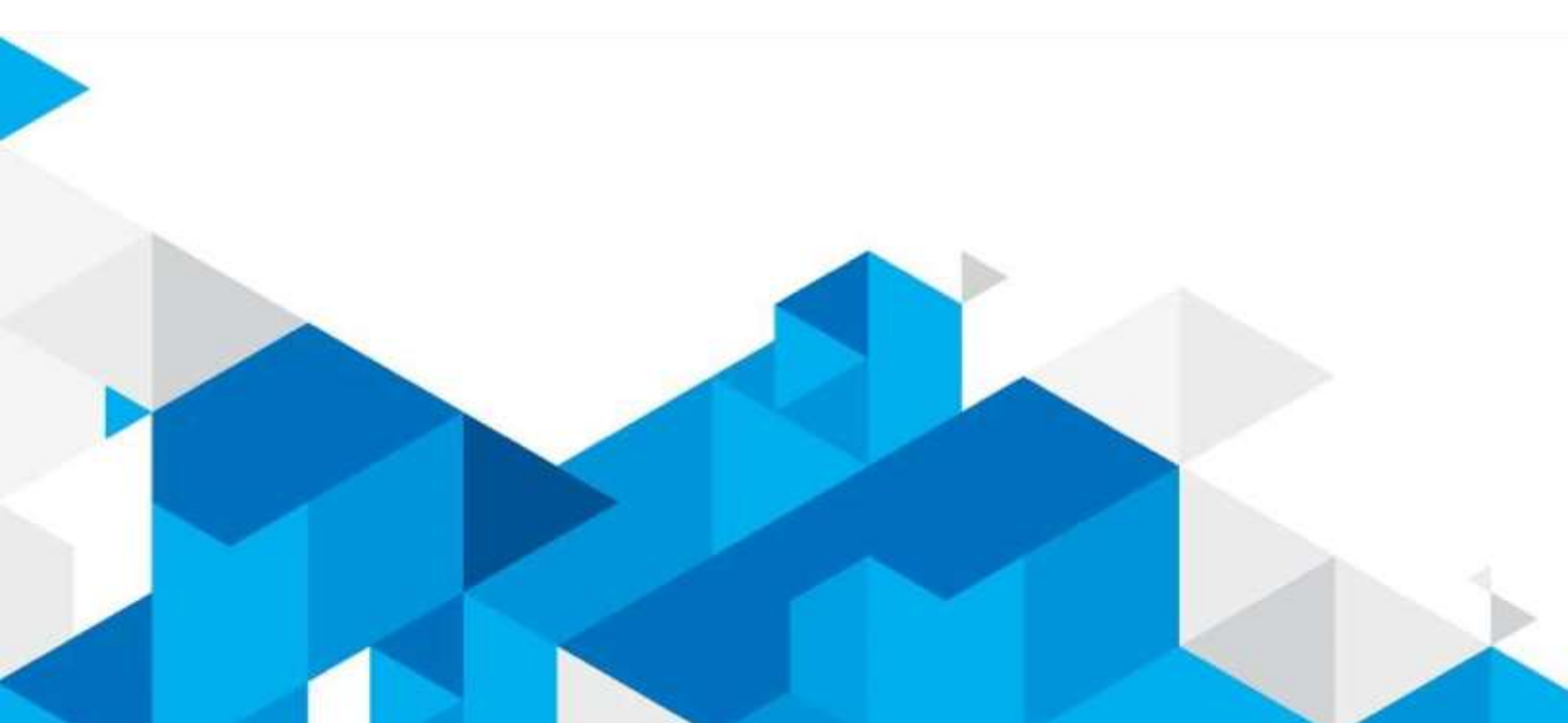

### Google Drive to Google Drive Migration

with

#### Kernel Migrator for SharePoint

Google Drive to Google Drive migration is quite necessary when there are compliance requirements or mergers/acquisitions between organizations. The most authentic way to perform this cloud migration is using automated migration software. We are introducing an efficient tool that offers easy and direct Google Drive to Google Drive migration letting users move Drive folders and content from the source Google account to the destination account - **Kernel Migrator for SharePoint**. With intelligent filter options, this tool facilitates selective migration too.

Here is the working process of Kernel Migrator for SharePoint to migrate Google Drive to another Google Drive account.

Google Drive to Another Google Drive Account Migration with Kernel Migrator for SharePoint

1. Launch the Kernel Migrator for SharePoint application on your system. Right-click on the Google Drive (Google Workspace) option on the Source panel and select the Add Google Drive option.

| R.                                                                                                    | Kernel Migrator for SharePoint                                                                                    | - C ×                                                                                                    |
|----------------------------------------------------------------------------------------------------|----------------------------------------------------------------------------------------------------|----------------------------------------------------------------------------------------------------|
| File View File System Public Folder St                                                                                                    | sarePoint Tools Help<br>on + Di View Jalas III Ministion Analytis + 🗗 Ministion To. + Di CSV Generation + 🗒 Minis | nation Liona COL + 🖓 Show History 🙆 F                                                                     |
| Windows File System/Sync Cloud Driv<br>Public Folder     SharePoint (Dn-Premises/Online)     OneDrive For Business     Gascian DrivetGrages Warkap you     Microsoft Teams     Microsoft Teams | a x<br>res<br>Id Google Drive                                                                                     | Properties • # *<br>Properties • # *<br>Properties • # *<br>Windows File Content<br>Public Faider Content |
| Destination                                                                                                    | a x                                                                                                    | 🔂 Google Drive Content                                                                                    |
| 🖶 📫 Microsoft Teams                                                                                                    |                                                                                                    | SharePoint/CoveDrive Obj.                                                                                 |
| Visit colleges hore page.                                                                                                    | Professional Edition                                                                                              | Purchase Info                                                                                             |

 Enter a migration project name, select the Service Account (Business Account G Suite) option and enter details like Service email address, user email address, Private Key Path (p12). Then browse and select user name(s). Click OK.

| K                                                                                                    | Kernel Migrator for SharePoint                                                                                                    |                                                                                                    |
|----------------------------------------------------------------------------------------------------|----------------------------------------------------------------------------------------------------|----------------------------------------------------------------------------------------------------|
| File View File System Public Folder SharePoint To                                                                                                  | och Help<br>Jobs 🖳 Migration Analyzer + 🚮 Migration To + 🛐 CSV Generation                                                                                                    | * In Migration Using CSV + In Show History                                                                                                    |
| Source                                                                                                    | Add Google Drive  Enter Project name: Authentication Type  Service Account (Business Account & Suite)                                                                                                    | Properties • • • • •                                                                                                    |
| Destination v 3 x<br>i 10 SharePoint (On-Premises/Colline)<br>i 40 OneDrive For Business<br>Coogle Drive(Google Workspace)<br>i 41 Microsoft Teams | Service Email Address: grenvice<br>User Email Address: Fepst met<br>Private Key Path( p12)<br>Select User Name(s): @Repst.met, @Repst.met<br>Have for created Services Account, and P12 or 1<br>Web Authentication (Single User personal drive)<br>OK | scourt.com k-dori  k-dori  k-d |
| Vist antivate home page. Profession                                                                                                    | al Edition                                                                                                    | Purchase Info                                                                                                    |

3. The source Google Drive is now successfully added, and its folders can be viewed by expanding the added Google Drive root folder. Move to the destination section on the left panel, right-click on the Google Drive (Google Workspace) option and select Add Google Drive option.

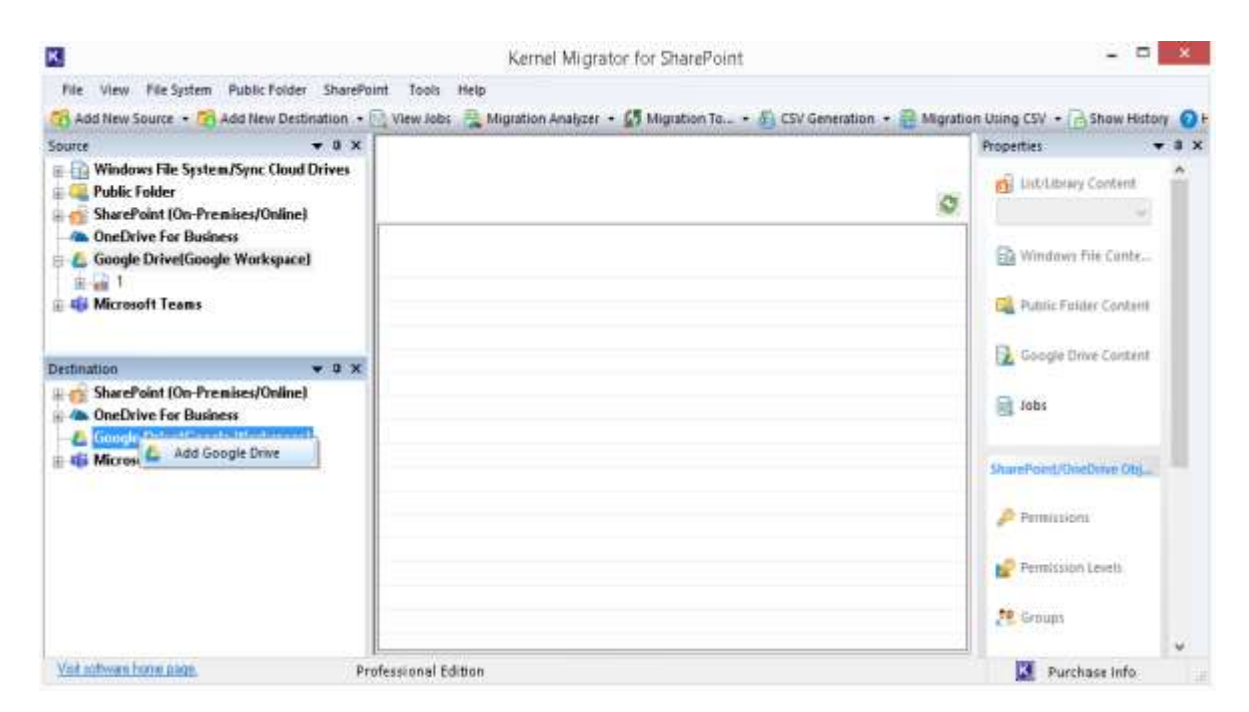

4. Follow the procedure as performed in adding the source account.

| <b>I</b>                                                                                                    | Kernel Migrator for SharePo                                                                                                    | ent                                                                                                    | - 0                                                                                                    | 100  |
|----------------------------------------------------------------------------------------------------|----------------------------------------------------------------------------------------------------|----------------------------------------------------------------------------------------------------|----------------------------------------------------------------------------------------------------|------|
| File View File System Public Folder SharePoint To                                                                                                    | ols Help<br>take III Manufact Analysis ( <b>S</b> Manufactor To                                                                                                    | D Michael D Mar                                                                                                    |                                                                                                    |      |
| Add New Source  Add New Source  View Source  Source | Jobs 😰 Migration Analyzer + 🖉 Migration To<br>Enter Project name: 2<br>Authonicosion Type<br>(*) Service Account (Buriness Accound<br>Service Enail Address:<br>User Enail Address:<br>Private Key Path(p12)<br>Select User Name(s)<br>How to cause Se<br>(*) Web Authenicolom (Single User p) | et & Sulle)  et & Sulle)  guervicuscourf.com  com  dBc  com  dBc  dBc  dBc  dBc  dBc  dBc  dBc  dB | See Using CSV + C Sheer Hole<br>Properties<br>Properties<br>Windows File Content<br>C Vindows File Content<br>C Sheer Portice Folder Content<br>C Google Drive Content<br>Sheer Portice Folder Content<br>Sheer Portice Folder<br>Properties | n 0: |
|                                                                                                    |                                                                                                    |                                                                                                    | 21 Groups                                                                                                    | ~    |
| Visit software home page. Profession                                                                                                    | al Edition                                                                                                    |                                                                                                    | Purchase Info                                                                                                    |      |

5. The destination Google Drive account will get added. It can be viewed under the Google Drive section in the Destination panel. Now, move to the Source panel and right-click on the desired Google Drive folder, and select **Migrate to>Google Drive**.

| K                                                                                                    | Kernel Migrator for SharePoint                                                                                         | - 0                            | ×    |
|----------------------------------------------------------------------------------------------------|----------------------------------------------------------------------------------------------------|--------------------------------|------|
| File View File System Public Folde                                                                                                    | er SharePoint Tools Help<br>Islandion + 📄 View Jobs 🔔 Migration Analyzer + 💋 Migration To + 👩 CSV Generation + 😰 Migra | rlion Using CSV + 🔂 Show Histo | 10 P |
| Source<br>ConcDrive For Business<br>Concycle DrivetGoogle Workspace<br>Concycle DrivetGoogle Workspace<br>Concycle DrivetGoogle DrivetGoogle Workspace<br>Concycle DrivetGoogle DrivetGoogle Workspace<br>Concycle DrivetGoogle DrivetGoogle Workspace<br>Concycle DrivetGoogle DrivetGoogl | ej ner                                                                                                    | Properties                     | Ŷ    |
| Lemet     Refreah     Migrate To     Destinution     SharePoint (C Download a C     OneDrive For Business     Google DrivetGoogle Workspace                                                                                                    | ej                                                                                                    | Generation Content             |      |
| m ven 2<br>∰ Microsoft Teams                                                                                                    |                                                                                                    | ShamPuloVChiDhiw Chij          |      |
| Visit auflivers hime peak                                                                                                    | L.<br>Professional Edition                                                                                             | Purchase Info                  |      |

#### 6. Click **Next** to continue.

| K.                                                                                                    | 0            | Google Drive To Goo  |                |                                     |               |   |
|----------------------------------------------------------------------------------------------------|--------------|----------------------|----------------|-------------------------------------|---------------|---|
| File View File System Public Folder Shi                                                                                                    | Enter Source |                      | Sgrat          | Agustion Using CSV + 🖓 Show History |               |   |
| Source v 0<br>Couperime For Business<br>Google Drivet(Google Workspace)<br>My Drive<br>My Drive<br>My Drive<br>Shared With Me<br>Shared With Me<br>Shared With Me<br>Shared With Me<br>Shared Mites<br>My Drive<br>Workspace<br>My Drive<br>SharePoint (Dn-Premises/Online)<br>Couperimetion<br>Microsoft Teams | Nene         | Type<br>LnefA Folder | Corrvet To Goo | *                                   | Properties    |   |
| Visit collower home page.                                                                                                    |              |                      | Benove 6 Ren   | nove All                            | Purchase Info | 4 |

7. Click **3 dots** against the Drive Folder section to select the desired destination folder and click **Next**.

| 13                                                                                                    | Google Drive To Google Drive                                                                         | - 0 - 1                                                                                                |
|----------------------------------------------------------------------------------------------------|----------------------------------------------------------------------------------------------------|----------------------------------------------------------------------------------------------------|
| Pile View File System Public Folder Shi                                                                                                    |                                                                                                    |                                                                                                    |
| 📻 Add New Source 🔹 🥵 Add New Destination                                                                                                    | Select Destination                                                                                   | Ngration Using CSV + 📄 Show History 💽 H                                                                |
| Source 0 0                                                                                                    | Authentication Type With Authentication Ensel Address                                                | Properties • 3 ×<br>Control ListAblancy Content<br>Windows File Content<br>Public Folder Cuntent       |
| Direct net     Direct net     D | Deve Folder                                                                                          | Caagle Drive Contant<br>Dobs<br>Shanificini/One Drive Chy<br>Permissions<br>Permissions<br>Permissions |
|                                                                                                    | NOTE Choose user from the username bit, than browse the Drive in which you are going to<br>arigible. | Purchase Info                                                                                          |
|                                                                                                    | (Back Nest) Carcel                                                                                   |                                                                                                    |

8. Select users for all files for mapping and click **Next**.

| K                                                                                                    | 6 Google                                                  | Drive To Google Drive                                     |        |                                                                                                    | 10.20        |
|----------------------------------------------------------------------------------------------------|-----------------------------------------------------------|-----------------------------------------------------------|--------|----------------------------------------------------------------------------------------------------|--------------|
| File View File System Public Folder Shi                                                                                                    | Select User Mapping                                       |                                                           | Serati | on Using CSV + 🖓 Show Histo                                                                                                    |              |
| Source Add New Source Add New Destination<br>Source A ConeDrive For Business<br>Google Drive(Google Workspace)<br>Google Drive(Google Workspace)<br>Google Drive(Googl | Select Use(x) for ell Se(x)  Source File Name Happit.ref( | Google Drive User                                         | 0      | Properties<br>Districtionary Content<br>Windows File Conte<br>Public Faider Content                                                                                                    | 0 <b>0</b> F |
| Centeration 2<br>Destination 2<br>SharePoint (On-Premises/Online)<br>Coople Drive(Google Workspace)<br>E-min 2<br>Microsoft Teams                                                                                                    |                                                           |                                                           |        | Coogle Drive Content Coogle Drive Content Coogle D |              |
| Vist software home page.                                                                                                    | Note: You can also select user by cl                      | icking on an individual cell of the second column of list |        | Purchase Info                                                                                                    |              |
|                                                                                                    |                                                           | Cancel                                                    |        |                                                                                                    |              |

9. Check the attributes for migration and edit if required; click Next.

|                                                                                                    | Google Drive To Google Drive |                                                       |        | - 0 -                                                                                                    |    |  |  |
|----------------------------------------------------------------------------------------------------|------------------------------|-------------------------------------------------------|--------|----------------------------------------------------------------------------------------------------|----|--|--|
| File View File System Public Folder Shi                                                                                                    | Select Attribute             |                                                       | Sgrati | Sanation Using CSV + Co Show History                                                                       |    |  |  |
| Source                                                                                                    | Select Attributes            |                                                       |        | Properties •                                                                                               |    |  |  |
| OneDrive For Business     Google Drive(Google Workspace)                                                                                                    | Eolumn Name                  | Column Value                                          | 0      | 👩 Usbilibrary Content                                                                                      | î. |  |  |
| Propitnet     Propitnet     Propitnet | Desciption<br>Middled Al     | K-enrel Migator for SharePoint<br>Map with 'Modified" |        | Windows File Conten  Public Folder Conten  Coogle Drive Conten  Jobs  ShareFort/DecDrive (Its)  Permittion |    |  |  |
|                                                                                                    |                              | 🗾 Eð                                                  |        | Permission Levels                                                                                          | v  |  |  |
| Vist toforiam home page.                                                                                                    |                              |                                                       |        | Purchass info                                                                                              |    |  |  |
|                                                                                                    |                              | Cance                                                 |        |                                                                                                    |    |  |  |

10. Select options to create a new version, save data without hierarchy, or apply filters (date, file, and user category) as per your requirement and click Next.

|                                         | 4 Google Drive To Google Drive                                                                                                    |                                                        |                                       |                                                                                                    |   | - 0                                    |       |  |
|-----------------------------------------|----------------------------------------------------------------------------------------------------|--------------------------------------------------------|---------------------------------------|----------------------------------------------------------------------------------------------------|---|----------------------------------------|-------|--|
| File View File System Public Folder Shi | Select Copy Option                                                                                                    |                                                        |                                       |                                                                                                    |   | ianhan Using (5V. • 🕞 Show History 👩 h |       |  |
| Add New Source + Add New Destination    | Create New Version Create New Version Save without hierarchy (U Select Filer Date Filer File Access Date File Creation Date And File Modification Date And And | Less fren<br>Graate that<br>Graate that<br>Graate that | ю па<br>                              | ertain List and Library Herarchy)<br>07/16/2021 12:32:52 PM □+<br>07/16/2021 12:32:52 PM □+<br>07/16/2021 12:32:52 PM □+<br>07/16/2021 12:32:52 PM □+<br>07/16/2021 12:32:52 PM □+ | 0 | Properties                             | + 4 × |  |
|                                         | File Filter<br>File Name<br>File Extension<br>File Size (in Kilo Bytes)<br>User Filter<br>Gwnet Name                                                           | Begins with<br>Includes<br>Greater than<br>Begins with | 1 1 1 1 1 1 1 1 1 1 1 1 1 1 1 1 1 1 1 | .dood                                                                                                    |   | SharePoint/OneOrie Otc.                |       |  |
| Val sotware here page.                  |                                                                                                    |                                                        | Back                                  | Next> Cancel                                                                                                    |   | Purchase Info                          |       |  |

11. The migration between Google Drive accounts will start and show the progress.

|                                                                                                    | Google Drive To Google Drive |                                         |
|----------------------------------------------------------------------------------------------------|------------------------------|-----------------------------------------|
| File View File System Public Folder Shu                                                                                                    |                              |                                         |
| 🥂 Add New Source - 📆 Add New Destination                                                                                                    | Progress                     | Agration Using CSV + 📄 Show History 👩 F |
| Source a                                                                                                    |                              | Properties 👻 🛙 🗙                        |
| ConcDrive For Business     Google Workspace)                                                                                                    | Propess surmary.             | Windows File Conte                      |
| Shared With Me     Software drives     Shared drives     Shared drives     Software ref     Software ref     Software re | Xiept.nef.it migraling.      | C Public Failder Content                |
| Gi SharePoint (On-Premises/Online)     A OneDrive For Business     C Google Drive(Google Workspace)                                                                                                    |                              | Jobs                                    |
| iir-an 2<br>iir tijs Microsoft Teams                                                                                                    |                              | SharePoint/OneDrive Obju.               |
|                                                                                                    | X Stop Thread                | 29 Groups                               |
| Visit anthree have page.                                                                                                    |                              | Purchase Info                           |
|                                                                                                    | Elect West 1 Carval          |                                         |

12. After the migration, the tool will display the process summary. Click **Finish** to complete the process.

| E.                                                                                                    | 0                                                                                         | Google Driv                                                                     | e To Google Drive                                                                                                    |                                                                                                    |                                                                                          | 10.00 |
|----------------------------------------------------------------------------------------------------|-------------------------------------------------------------------------------------------|---------------------------------------------------------------------------------|----------------------------------------------------------------------------------------------------|----------------------------------------------------------------------------------------------------|------------------------------------------------------------------------------------------|-------|
| File View File System Public Folder SharePoint Tool                                                                                                    |                                                                                           |                                                                                 | -                                                                                                    |                                                                                                    |                                                                                          |       |
| 📸 Add New Source 🔸 📆 Add New Destination 🌸 🗋 View Jo                                                                                                    | t Finish                                                                                  |                                                                                 |                                                                                                    |                                                                                                    | 3V + C Show Histor                                                                       | 10 1  |
| Source a x<br>Google Drive(Google Workspace)<br>Google Drive(Google Workspace)<br>Google Drive Google Workspace)<br>Google Drive(Google Workspace)<br>Google Drive(Google Workspace)<br>Google Drive(Google Workspace)<br>Google Drive(Google Workspace)<br>Google Drive(Google Workspace)<br>Google Drive(Google Workspace)<br>Google Drive(Google Workspace) | Completion Summ<br>Process Summary<br>Upliced Information                                 | uay:<br>p<br>on as follows.                                                     |                                                                                                    |                                                                                                    | es •<br>stiluterary Content                                                              | âx    |
|                                                                                                    | Operation<br>Upload<br>Upload<br>Upload<br>Upload<br>Upload<br>Upload<br>Upload<br>Upload | Object Type<br>Folder<br>Folder<br>File<br>File<br>File<br>File<br>File<br>File | Stated #<br>2/12/2021 10:54:45<br>2/12/2021 10:54:45<br>2/12/2021 10:54:56<br>2/12/2021 10:55:03<br>2/12/2021 10:55:07<br>2/12/2021 10:55:07<br>2/12/2021 10:55:14<br>2/12/2021 10:55:14<br>2/12/2021 10:55:14 | End et<br>2/12/2021 10:54:51<br>2/12/2021 10:54:52<br>2/12/2021 10:54:52<br>2/12/2021 10:55:05<br>2/12/2021 10:55:05<br>2/12/2021 10:55:05<br>2/12/2021 10:55:17<br>2/12/2021 10:55:17<br>2/12/2021 10:55:21 | ublic Folder Content<br>ongle Drive Content<br>306<br>Multit/DeeDrive Obju:<br>emissions |       |
| Visit software home page. Professional                                                                                                    | ¢                                                                                         |                                                                                 |                                                                                                    | >                                                                                                    | rougi<br>Purchase Info                                                                   | *     |
|                                                                                                    |                                                                                           |                                                                                 | (Ret DEFin                                                                                                    | n Card                                                                                                    |                                                                                          |       |

13. You can check the destination Google Drive section to confirm that the data has been successfully migrated.

Thus, the tool has migrated Google Drive data to another Google Drive account easily and efficiently. The Kernel Migrator for SharePoint tool supports SharePoint Server, OneDrive, and File system migrations as well. To know everything about the tool, visit the website - https://www.nucleustechnologies.com/sharepoint-migration/

<end>

## **Contact Us**

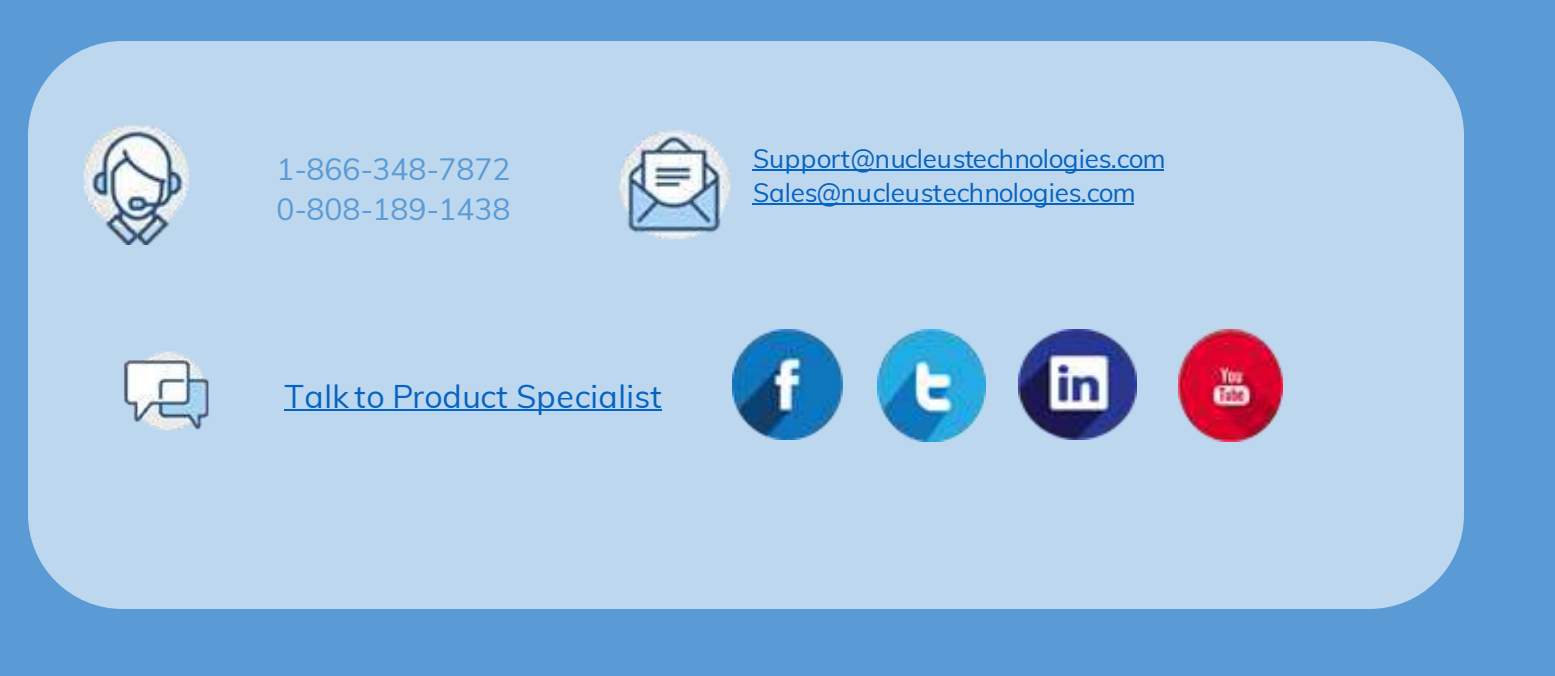

© Copyright 2021 KernelApps Private Limited. All Trademarks Acknowledged.